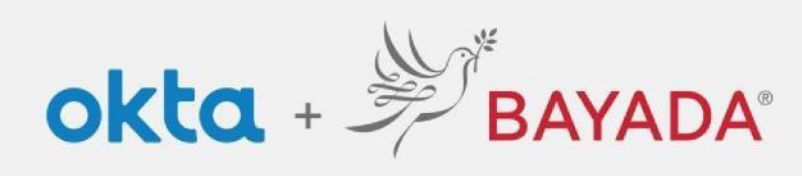

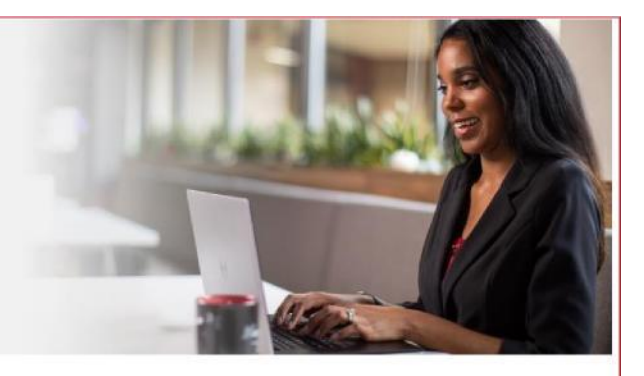

## Cambiar la contraseña o desbloquear la cuenta mediante una llamada de voz

Elementos requeridos Dispositivo con conexión a Internet

## **Steps**

- 1. En un navegador de Internet (Internet Explorer, Firefox, Safari, Edge o Chrome), ingrese en bayada.okta.com
- 2. Haga clic en Need help signing in? (¿necesita ayuda para iniciar sesión?), luego haga clic en Forgot Password (olvidé la contraseña).
- 3. En la página de restablecimiento de la contraseña, introduzca su correo electrónico o nombre de usuario (todo lo que precede al símbolo @) y elija *Reset via Voice Call*
- 4. Debería recibir una llamada con su código
- 5. Escriba su código y haga clic en Verify
- 6. Responda a su pregunta de seguridad y haga clic en Reset Password
- 7. Introduzca una nueva contraseña dos veces y haga clic en Reset Password
- 8. Es posible que se le pida que utilice la autenticación multifactorial (MFA) para continuar
- 9. Tu nueva contraseña está configurada

| BAVADA:                                            | BANADA:<br>Review                                            | BAYADA.                                        |
|----------------------------------------------------|--------------------------------------------------------------|------------------------------------------------|
| Sime                                               | Sign In                                                      | Reset Password                                 |
|                                                    | Username                                                     |                                                |
| Username                                           | ahofmann                                                     | anormann@ibayada.com                           |
| anormann                                           | Password                                                     | SMS or Voice Call can only be used if a mobile |
| Password                                           |                                                              | phone number has been conligured.              |
|                                                    | Remember me                                                  | Reset via SMS                                  |
| Remember me                                        | Sign In                                                      | Reset via Voice Call                           |
| Need help spring int                               | Need help signing in?<br>Forgot password?<br>Unlock account? | Reset via Email                                |
|                                                    | Privacy Policy                                               | Deals to sime in                               |
| Don't have an account? Sign up                     | Call the Help Desk - 215-757-9000                            | Back to sign in Can Laccess email              |
| BAYADA<br>Martinas                                 |                                                              | BAYADA:<br>Pretvore                            |
| Enter verification code received via Voice<br>Call |                                                              | Answer Forgotten Password Challenge            |
| Enter Code<br>93931 Sent                           |                                                              | What is the name of your first stuffed animal? |
|                                                    |                                                              |                                                |
| Verify                                             |                                                              | Show  Reset Password                           |
| Didn't receive a code? Reset via email             |                                                              | Keset Password                                 |
|                                                    |                                                              |                                                |